УТВЕРЖДЕН

RU.46939656.58.29.29.000-02 99 01-ЛУ

# Программное средство обработки информации «Платформа управления документами и бизнес-процессами «ГОССЭД»

Руководство по установке RU.46939656.58.29.29.000-02 99 01

Листов 39

# СОДЕРЖАНИЕ

| 1 | . OE   | ЩИЕ СВЕДЕНИЯ                               | 5  |
|---|--------|--------------------------------------------|----|
|   | 1.1.   | Краткое описание целей документа           | 5  |
|   | 1.2.   | Используемые технологии                    | 5  |
|   | 1.3.   | Состав поставки                            | 5  |
| 2 | . CV   | СТЕМНЫЕ ТРЕБОВАНИЯ                         | 7  |
|   | 2.1.   | Операционная система                       | 7  |
|   | 2.2.   | Система управления базами данных           | 7  |
|   | 2.3.   | Требования к версиям остальных компонентов | 7  |
|   | 2.4.   | Требования к техническим средствам         | 7  |
| 3 | . УС   | TAHOBKA DOCKER SWARM                       | 9  |
|   | 3.1.   | Установка Docker                           | 9  |
|   | 3.1.1. | Перечень серверов для установки            | 9  |
|   | 3.1.2. | Конфигурация системы                       | 9  |
|   | 3.1.3. | Порядок установке Docker                   | 9  |
|   | 3.1.4. | Проверка установки                         | 9  |
|   | 3.2.   | Инициализация Docker Swarm                 | 9  |
|   | 3.2.1. | Команда для инициализации Swarm            | 9  |
|   | 3.2.2. | Проверка статуса Swarm                     | 10 |
|   | 3.3.   | Добавление узлов в Swarm                   | 10 |
|   | 3.3.1. | Команды для добавления рабочих узлов       | 10 |
|   | 3.3.2. | Проверка состояния узлов                   | 10 |
| 4 | УС     | ТАНОВКА КЛАСТЕРА MANTICORE SEARCH          | 11 |
|   | 4.1.   | Загрузка и установка Manticore Search      | 11 |
|   | 4.1.1. | Перечень серверов для установки            | 11 |
|   | 4.1.2. | Порядок установки Manticore Search         | 11 |
|   | 4.1.3. | Настройка конфигурации службы              | 12 |
|   | 4.2.   | Запуск Manticore Search                    | 12 |
|   | 4.2.1. | Команды для запуска Manticore Search       | 12 |
|   | 4.2.2. | Проверка работы сервиса                    | 12 |
|   | 4.2.3. | Настройка кластера                         | 12 |
|   | 4.2.4. | Проверка статуса кластера                  | 13 |
| 5 | УС     | ТАНОВКА КЛАСТЕРА REDIS                     | 14 |
|   | 5.1.   | Загрузка и установка Redis                 | 14 |
|   | 5.1.1. | Перечень серверов для установки            | 14 |
|   | 5.1.2. | Конфигурация системы                       | 14 |
|   | 5.1.3. | Порядок установки Redis                    | 14 |

|    | 5.1.4. | Настройка конфигурации кластера           | 15 |
|----|--------|-------------------------------------------|----|
|    | 5.2.   | Запуск Redis кластере                     | 17 |
|    | 5.2.1. | Команды для запуска Redis в кластере      | 17 |
|    | 5.2.2. | Проверка работы сервиса                   | 17 |
| 6. | УС     | ТАНОВКА КЛАСТЕРА MINIO                    | 19 |
|    | 6.1.   | Загрузка и установка MinIO                | 19 |
|    | 6.1.1. | Перечень серверов для установки           | 19 |
|    | 6.1.2. | Конфигурация дисков и системы             | 19 |
|    | 6.1.3. | Порядок установки MinIO                   | 20 |
|    | 6.1.4. | Настройка конфигурации кластера           | 20 |
|    | 6.2.   | Запуск MinIO                              | 21 |
|    | 6.2.1. | Команды для запуска MinIO в кластере      | 21 |
|    | 6.2.2. | Проверка работы сервиса                   | 21 |
|    | 6.2.3. | Создание Bucket и учетной записи          | 21 |
| 7. | УС     | ТАНОВКА КЛАСТЕРА RABBITMQ                 | 25 |
|    | 7.1.   | Загрузка и установка RabbitMQ             | 25 |
|    | 7.1.1. | Перечень серверов для установки           | 25 |
|    | 7.1.2. | Порядок установки RabbitMQ                | 25 |
|    | 7.1.3. | Настройка конфигурации кластера           | 25 |
|    | 7.2.   | Запуск RabbitMQ                           | 26 |
|    | 7.2.1. | Команды для запуска RabbitMQ в кластере   | 26 |
|    | 7.2.2. | Проверка работы сервиса                   | 26 |
|    | 7.2.3. | Добавление администратора                 | 26 |
| 8. | УС     | ТАНОВКА КЛАСТЕРА POSTGRESQL               | 27 |
|    | 8.1.   | Загрузка и установка компонентов кластера | 27 |
|    | 8.1.1. | Перечень серверов для установки           | 27 |
|    | 8.1.2. | Порядок установки PostgreSQL              | 27 |
|    | 8.1.3. | Порядок установки Etcd                    | 27 |
|    | 8.1.4. | Настройка конфигурации Etcd               | 28 |
|    | 8.1.5. | Порядок установки Patroni                 | 28 |
|    | 8.1.6. | Настройка конфигурации Patroni            | 29 |
|    | 8.1.7. | Порядок установки НАРгоху                 | 30 |
|    | 8.1.8. | Настройка конфигурации НАРгоху            | 30 |
|    | 8.1.9. | Проверка работы сервиса                   | 31 |
| 9. | УС     | TAHOBKA HAPROXY                           | 32 |
|    | 9.1.   | Загрузка и установка НАРгоху              | 32 |
|    | 9.1.1. | Перечень серверов для установки           | 32 |
|    | 9.1.2. | Порядок установки НАРгоху                 | 32 |

| 9.1.3. | Настройка конфигурации          | 32 |
|--------|---------------------------------|----|
| 9.2.   | Запуск НАРгоху                  | 34 |
| 9.2.1. | Команды для запуска НАРгоху     | 34 |
| 9.2.2. | Проверка работы сервиса         | 35 |
| 10. УС | СТАНОВКА ПЛАТФОРМЫ              | 36 |
| 10.1.  | Загрузка и установка образов    | 36 |
| 10.1.1 | Команды для публикации образов  | 36 |
| 10.2.  | Запуск установки                | 36 |
| 10.2.1 | Команды для запуска контейнеров | 36 |
| 10.2.2 | Выполнение миграции             | 37 |
| 10.2.3 | Подключение S3 хранилища        | 37 |

# 1. ОБЩИЕ СВЕДЕНИЯ

#### 1.1. Краткое описание целей документа

В настоящем руководстве содержится описание установки программного средства обработки информации «Платформа управления документами и бизнес-процессами «ГОССЭД» (ГОССЭД, система) для операционной системы (ОС) Astra Linux.

# 1.2. Используемые технологии

Для функционирования ГОССЭД используются следующие технологии:

- Docker платформа для автоматизации развертывания приложений в контейнерах,
   что позволяет обеспечить их изоляцию и портативность;
- Docker Swarm встроенный инструмент для управления кластером Docker, который позволяет объединять несколько Docker-узлов в единый кластер для обеспечения высокой доступности и масштабируемости приложений;
- Manticore Search высокопроизводительная система полнотекстового поиска, предназначенная для работы с большими объемами данных и обеспечивающая быстрый доступ к информации;
- Redis система управления базами данных в памяти, используемая для кэширования и хранения данных с высокой производительностью;
- MinIO высокопроизводительное решение для хранения объектов, совместимое с Аmazon S3, которое позволяет разрабатывать облачные приложения;
- RabbitMQ система управления очередями сообщений, обеспечивающая надежную передачу данных между компонентами приложений;
- PostgreSQL объектно-реляционная система управления базами данных, известная своей надежностью и расширяемостью;
- НАРгоху программное обеспечение для балансировки нагрузки и проксирования, которое обеспечивает высокую доступность и распределение трафика между серверами.

#### 1.3. Состав поставки

В состав поставки ГОССЭД входят файлы, перечисленные в таблице (Таблица 1).

| Название файла                        | Описание                                                 |
|---------------------------------------|----------------------------------------------------------|
| haproxy/haproxy.cfg                   | Файл конфигурации прокси сервера.                        |
| swarm/docker-compose.yml              | Основной файл решения для запуска в контейнерах          |
|                                       | docker swarm                                             |
| images/gossed_app_auth.tar            | Файл образа сервиса авторизации                          |
| images/gossed_app_root.tar            | Файл образа сервиса точки входа в систему                |
| images/gossed_app_v1.tar              | Файл образа сервиса legacy back-end для взаимодействия   |
|                                       | с толстым клиентом                                       |
| images/gossed_app_v2.tar              | Файл образа сервиса actual back-end для взаимодействия с |
|                                       | web-клиентом                                             |
| images/ gossed_auth_service.tar       | Файл образа сервиса авторизации                          |
| images/gossed_chronos.tar             | Файл образа сервисов периодических операций              |
| images/gossed_gateway_service.tar     | Файл образа шлюз сервиса                                 |
| images/gossed_system_notification.tar | Файл образа сервиса системы уведомлений                  |
| migration/gossed_foivog.7z            | Архив для инициализации миграций в БД                    |

Таблица 1 - Состав поставки ГОССЭД

**Примечание** - В настоящем руководстве в том числе в качестве репозитория будет использоваться диск разработчика, содержащий целевые версии приложений. Источник должен фигурировать в списке /etc/apt/resources.list, пример подключения такого репозитория:

deb cdrom:[OS Astra Linux 1.7.3 1.7\_x86-64 DVD ]/ 1.7\_x86-64 contrib main non-free

**Примечание** – В состав текущего дистрибутива не включен Р7-Офис. Для использования Р7-Офис, необходимо дополнительно указать целевой IP адрес в docker-compose.yml.

Важно!!! Перед установкой ГосСЭД необходимо получить версию ПО подготовленную РТК=ЦД для конкретной организации.

Необходимо предоставить в РТК-ЦД полное доменное имя (веб адрес по которому будет доступно ПО). Указанное имя должно быть сопоставлено на уровне DNS с IP адресом HAProxy, который будет реализован в процессе установки системы.<sup>1</sup>

<sup>&</sup>lt;sup>1</sup> Реализация обусловлена используемой микрофронтэнд архитектурой и невозможностью использования компонентов Node.js, не прошедшим тематическое исследование.

# 2. СИСТЕМНЫЕ ТРЕБОВАНИЯ

# 2.1. Операционная система

Для установки всех компонентов системы требуется использование дистрибутива OC Astra Linux. Операционная система должна соответствовать следующим требованиям:

- дистрибутив Astra Linux должен быть установлен и обновлен до версии 1.7 и выше (рассматриваются только 64 битные редакции);
- операционная система должна поддерживать установку и работу с Docker и другими необходимыми компонентами;
- необходимо обеспечить соответствие требованиям по информационной безопасности, установленным для использования в государственных организациях.

Перед началом установки рекомендуется проверить наличие всех необходимых пакетов и обновлений для корректной работы системы.

**Примечание** – Система может запуститься и работать на других похожих дистрибутивах, но использование их не гарантирует работоспособность, в связи с частными отличиями в процессе установки.

# 2.2. Система управления базами данных

Для корректной работы системы необходимо использовать следующие базы данных:

- PostgreSQL версия 15.6, рекомендуется использовать последнюю стабильную версию для обеспечения максимальной производительности и безопасности;
- Redis: версия 7.2.5, рекомендуется использовать последнюю стабильную версию для оптимизации работы с кэшированием и очередями сообщений;
- Мanticore Search: версия 6.3.6 и старше, рекомендуется использовать последнюю стабильную версию для обеспечения актуальности функционала поиска.

# 2.3. Требования к версиям остальных компонентов

Для корректной работы системы необходимо использовать следующие компоненты:

- НАРгоху: версия 2.2.9;
- MinIO: версия RELEASE.2024-08-03;
- Docker.io: версия 20.10.2;
- RabbitMQ: версия 3.7.8.

# 2.4. Требования к техническим средствам

Типовой перечень конфигурации серверного оборудования представлен в таблице.

| Назначение<br>сервера | Имя               | Кол-во ядер | Опер. пямяти | Всего SSD/HDD |
|-----------------------|-------------------|-------------|--------------|---------------|
| Балансировщик         | sed-haproxy-01    | 2           | 2 GB         | 42 GB         |
|                       | sed-manticore-01  | 2           | 4 GB         | 64 GB         |
| Manticore             | sed-manticore-02  | 2           | 4 GB         | 64 GB         |
|                       | sed-manticore-03  | 2           | 4 GB         | 64 GB         |
|                       | sed-minio-srv01   | 4           | 16 GB        | 96 GB         |
| Minio                 | sed-minio-srv02   | 4           | 16 GB        | 96 GB         |
| MIIIIO                | sed-minio-srv03   | 4           | 16 GB        | 96 GB         |
|                       | sed-minio-srv04   | 4           | 16 GB        | 96 GB         |
|                       | sed-pgsql-01      | 2           | 4 GB         | 254 GB        |
|                       | sed-pgsql-node-01 | 4           | 6 GB         | 256 GB        |
| Сервер Субд           | sed-pgsql-node-02 | 4           | 6 GB         | 256 GB        |
|                       | sed-pgsql-node-03 | 4           | 6 GB         | 256 GB        |
|                       | sed-rabbit-srv01  | 4           | 16 GB        | 56 GB         |
| Rabbit mq             | sed-rabbit-srv02  | 4           | 16 GB        | 56 GB         |
|                       | sed-rabbit-srv03  | 4           | 16 GB        | 56 GB         |
|                       | sed-redis-01      | 2           | 4 GB         | 44 GB         |
| Redis                 | sed-redis-02      | 2           | 4 GB         | 44 GB         |
|                       | sed-redis-03      | 2           | 4 GB         | 44 GB         |
| Менеджер Swarm        | sed-swarm-man-01  | 4           | 8 GB         | 68 GB         |
|                       | sed-swarm-work-01 | 4           | 24 GB        | 84 GB         |
| Сервер приложении     | sed-swarm-work-02 | 4           | 24 GB        | 84 GB         |
| Сервер службы         | sed-swarm-work-03 | 8           | 12 GB        | 72 GB         |
| операций Chronos      | sed-swarm-work-04 | 8           | 12 GB        | 72 GB         |

Важно!!! Перед установкой ГосСЭД необходимо получить версию ПО подготовленную РТК=ЦД для конкретной организации.

Необходимо предоставить в РТК-ЦД полное доменное имя (веб адрес по которому будет доступно ПО). Указанное имя должно быть сопоставлено на уровне DNS с IP адресом НАРгоху, который будет реализован в процессе установки системы.<sup>2</sup>

<sup>&</sup>lt;sup>2</sup> Реализация обусловлена используемой микрофронтэнд архитектурой и невозможностью использования компонентов Node.js, не прошедшим тематическое исследование.

# 3. YCTAHOBKA DOCKER SWARM

#### 3.1. Установка Docker

#### 3.1.1. Перечень серверов для установки

Установка выполняется на серверах:

sed-swarm-man-01 - 17.20.150.24 (управляющий узел),

sed-swarm-work-01 - 17.20.150.25 (рабочий узел),

sed-swarm-work-02 - 17.20.150.22 (рабочий узел),

sed-swarm-work-03 - 17.20.150.21 (рабочий узел),

sed-swarm-work-04 - 17.20.150.23 (рабочий узел).

## 3.1.2. Конфигурация системы

Перед началом установки возможно понадобится обновить список доступных репозиториев, для этого в файле /etc/apt/sources.list необходимо снять комментарии в указанных строках:

```
repository-base
repository-extended
repository-update
```

После сохранения файла необходимо обновить список пакетов с помощью команды:

sudo apt update

#### 3.1.3. Порядок установке Docker

Установите пакет docker.io на всех узлах кластера с помощью команды:

sudo apt install docker.io

Выдайте права текущему пользователю на исполнение команд Docker с помощью команды:

sudo usermod -aG docker \$USER

Для того чтобы изменения вступили в силу, войдите в систему заново с помощью команды: exec su - \$USER

# 3.1.4. Проверка установки

Убедитесь, что Docker установлен и работает, выполнив команду:

docker --version

#### 3.2. Инициализация Docker Swarm

#### 3.2.1. Команда для инициализации Swarm

На управляющем узле (sed-swarm-man-01) выполните команду инициализации:

docker swarm init

При успешной инициализации будет выведено сообщение с командой для подключения рабочих узлов:ls

docker swarm join --token <hash> 17.20.150.24:2377

## 3.2.2. Проверка статуса Swarm

Проверьте статус Swarm, выполнив команду:

docker info

## 3.3. Добавление узлов в Swarm

#### 3.3.1. Команды для добавления рабочих узлов

На каждом рабочем узле (sed-swarm-work-01, sed-swarm-work-02, sed-swarm-work-03, sed-

swarm-work-04) выполните команду, полученную на управляющем узле:

docker swarm join --token <hash> 17.20.150.24:2377

## 3.3.2. Проверка состояния узлов

На управляющем узле выполните команду для проверки состояния узлов:

docker node ls

# 4. УСТАНОВКА КЛАСТЕРА MANTICORE SEARCH

#### 4.1. Загрузка и установка Manticore Search

#### 4.1.1. Перечень серверов для установки

Установка выполняется на серверах:

sed-manticore-01 - 17.20.150.30,

sed-manticore-02 - 17.20.150.31,

sed-manticore-03 - 17.20.150.32.

# 4.1.2. Порядок установки Manticore Search

Для установки Manticore Search необходимо скачать пакеты, выполнив команду:

waet https://repo.manticoresearch.com/repository/manticoresearch buster/dists/buster/main/ binary-amd64/manticore-server 6.3.6-24080214-593045790 amd64.deb \ https://repo.manticoresearch.com/repository/manticoresearch buster/dists/buster/main/ binary-amd64/manticore-server-core 6.3.6-24080214-593045790 amd64.deb \ https://repo.manticoresearch.com/repository/manticoresearch buster/dists/buster/main/ binary-amd64/manticore-columnar-lib 2.3.0-24052206-88a01c3 amd64.deb \ https://repo.manticoresearch.com/repository/manticoresearch buster/dists/buster/main/ binary-amd64/manticore-backup 1.3.8-24052208-57fc406 all.deb \ https://repo.manticoresearch.com/repository/manticoresearch\_buster/dists/buster/main/ binary-amd64/manticore-buddy 2.3.12-24071807-45f6b91 all.deb \ https://repo.manticoresearch.com/repository/manticoresearch buster/dists/buster/main/ binary-amd64/manticore-executor 1.1.12-24071807-0565a65 amd64.deb \ https://repo.manticoresearch.com/repository/manticoresearch buster/dists/buster/main/ binary-amd64/manticore-tools 6.3.6-24080214-593045790 amd64.deb \ https://repo.manticoresearch.com/repository/manticoresearch buster/dists/buster/main/ binary-amd64/manticore-common 6.3.6-24080214-593045790 all.deb \ https://repo.manticoresearch.com/repository/manticoresearch buster/dists/buster/main/ binary-amd64/manticore 6.3.6-24080214-593045790 amd64.deb \ https://repo.manticoresearch.com/repository/manticoresearch buster/dists/buster/main/ binary-amd64/manticore-dev 6.3.6-24080214-593045790 all.deb https://repo.manticoresearch.com/repository/manticoresearch buster/dists/buster/main/ binary-amd64/manticore-icudata-651.deb \ https://repo.manticoresearch.com/repository/manticoresearch buster/dists/buster/main/ binary-amd64/manticore-galera 3.37 amd64.deb \ https://repo.manticoresearch.com/repository/manticoresearch buster/dists/buster/main/ binary-amd64/manticore-tzdata 1.0.0-240522-a8aa66e all.deb

**Примечание** - Если на сервере нет доступа к интернету, необходимо скачать пакеты заранее и передать их на целевой хост.

После загрузки пакетов выполните команду:

sudo apt -y update && sudo apt -y install ./\*.deb

# 4.1.3. Настройка конфигурации службы

S

На каждой ноде измените файл конфигурации по пути

```
/etc/manticoresearch/manticore.conf, пример конфигурации:
```

| earchd {                                             |
|------------------------------------------------------|
| listen = <ip_сервера>:9312</ip_сервера>              |
| listen = <ip_cepвepa>:9306:mysql</ip_cepвepa>        |
| listen = <ip_cepвepa>:9308:http</ip_cepвepa>         |
| listen = <ip сервера="">:9360-9370:replication</ip>  |
| log = /var/log/manticore/searchd.log                 |
| <pre>query log = /var/log/manticore/query.log</pre>  |
| <pre>pid file = /var/run/manticore/searchd.pid</pre> |
| data dir = /var/lib/manticore                        |
|                                                      |

<IP-сервера> - будет различаться в зависимости от хоста, на котором происходит установка. Выполните последовательность указанных команд на каждом сервере (п. 4.1.1).

# 4.2. Запуск Manticore Search

# 4.2.1. Команды для запуска Manticore Search

После внесения изменений в конфигурацию перезапустите сервис Manticore Search, выполнив команду:

```
sudo systemctl restart manticore
```

# 4.2.2. Проверка работы сервиса

Чтобы проверить статус сервиса, выполните команду:

```
sudo systemctl status manticore
```

# 4.2.3. Настройка кластера

Реализация кластера построена на репликации баз данных, для этого необходимо подключится любым MySQL-клиентом к любому серверу с Manticore Search через порт 9306 и создать таблицу rt-типа, выполнив команду:

CREATE TABLE gossed;

Создайте кластер и добавьте к нему таблицу с помощью команды:

```
CREATE CLUSTER gossed;
ALTER CLUSTER gossed add gossed;
```

Поочередно подключайтесь через MySQL-клиент к остальным серверам с Manticore Search и выполняйте команду:

JOIN cluster gossed AT '<IP\_сервера\_где\_создавался\_кластер>:9312';

# 4.2.4. Проверка статуса кластера

Для проверки статуса кластера выполните запрос через MySQL клиент, выполнив команду:

SHOW STATUS LIKE '%cluster%';

# 5. УСТАНОВКА КЛАСТЕРА REDIS

# 5.1. Загрузка и установка Redis

#### 5.1.1. Перечень серверов для установки

Установка выполняется на серверах:

sed-redis-01 - 17.20.150.37,

sed-redis-02 - 17.20.150.38,

sed-redis-03 - 17.20.150.39.

## 5.1.2. Конфигурация системы

Перед началом установки необходимо обновить список доступных репозиториев в /etc/apt/sources.list, для этого снять комментарии в строках:

```
repository-base
repository-extended
repository-update
```

После сохранения файла обновите список пакетов, выполнив команду:

sudo apt update

- Для подготовки к установке необходимо установить пакеты для сборки ПО из исходников: sudo apt install make gcc libc6-dev tcl

Для корректной работы сервиса необходимо разрешить overcommit памяти. В противном случае сервис может дать сбой при недостатке памяти на сервере. Выполните команду:

sudo sed -i '1 i\vm.overcommit\_memory=1' /etc/sysctl.conf
sudo sysctl -p

# 5.1.3. Порядок установки Redis

Скачать с сайта Redis архив с актуальной версией. В настоящем руководстве используется версия redis-7.2.5. Распакуйте архив с исходниками, выполнив команду:

tar xvzf redis-7.2.5.tar.gz

Перейдите в директорию и выполните команду для сборки Redis:

```
cd redis-7.2.5
sudo make install
```

После завершения установки проверьте валидность установки с помощью команды:

make test

При успешном завершении в консоли отображается ответ:

15 RU.46939656.58.29.29.000-02 99 01

\o/ All tests passed without errors!

Выполните последовательность указанных команд на каждом сервере (п. 5.1.1).

## 5.1.4. Настройка конфигурации кластера

Установка кластера выполняется в формате 3 master и 3 slave, на базе 3 серверов, схема установки кластера представлена на рисунке (Рисунок 1). На схеме отображается расположение master и slave на серверах и их зависимость друг от друга.

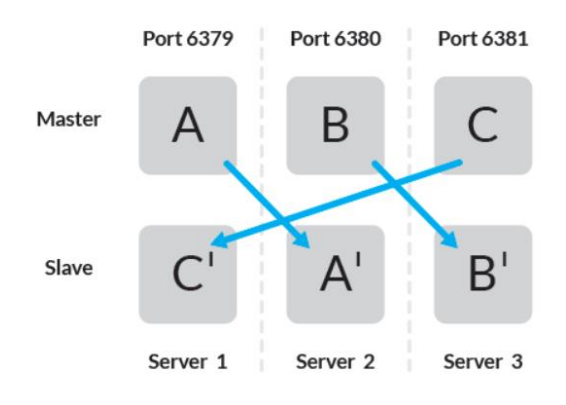

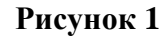

Номера используемых портов перечислены в таблице (Таблица 2).

Таблица 2 - Номера используемых портов

| Сервер       | Master | Slave |
|--------------|--------|-------|
| sed-redis-01 | 6379   | 6381  |
| sed-redis-02 | 6380   | 6379  |
| sed-redis-03 | 6381   | 6380  |

Примечание - Здесь и далее работа производится в каталоге redis-7.2.5.

Создайте файлы конфигураций master и slave на всех серверах кластера. Наименование конфигурационных файлов осуществляется в соответствии с таблицей (Таблица 3).

Таблица 3 - Наименование конфигурационных файлов

```
      sed-redis-01

      cp redis.conf c_slave.conf

      mv redis.conf a_master.conf

      sed-redis-02

      cp redis.conf a_slave.conf

      mv redis.conf b_master.conf

      sed-redis-03

      cp redis.conf b_slave.conf

      mv redis.conf b_slave.conf
```

Внесите изменения в master конфигурации в соответствии с таблицей (Таблица 4).

#### Таблица 4 - Изменения в master конфигурации

#### a\_master.conf

```
bind 0.0.0.0
protected-mode no
port 6379
pidfile /var/run/redis_6379.pid
cluster-enabled yes
cluster-config-file nodes-6379.conf
cluster-node-timeout 15000
```

#### b\_master.conf

```
bind 0.0.0.0
protected-mode no
port 6380
pidfile /var/run/redis_6380.pid
cluster-enabled yes
cluster-config-file nodes-6380.conf
cluster-node-timeout 15000
```

#### c\_master.conf

```
bind 0.0.0.0
protected-mode no
port 6381
pidfile /var/run/redis_6381.pid
cluster-enabled yes
cluster-config-file nodes-6381.conf
cluster-node-timeout 15000
```

#### Внесите изменения в slave конфигурации в соответствии с таблицей (Таблица 5).

#### Таблица 5 - Изменения в slave конфигурации

## c\_slave.conf

```
bind 0.0.0.0
protected-mode no
port 6381
pidfile /var/run/redis_6381.pid
cluster-enabled yes
cluster-config-file nodes-6381.conf
cluster-node-timeout 15000
```

#### a\_slave.conf

```
bind 0.0.0.0
protected-mode no
port 6379
pidfile /var/run/redis_6379.pid
cluster-enabled yes
cluster-config-file nodes-6379.conf
cluster-node-timeout 15000
```

#### b\_slave.conf

```
bind 0.0.0.0
protected-mode no
port 6380
pidfile /var/run/redis_6380.pid
cluster-enabled yes
cluster-config-file nodes-6380.conf
cluster-node-timeout 15000
```

#### 5.2. Запуск Redis кластере

#### 5.2.1. Команды для запуска Redis в кластере

Запустите все компоненты на всех серверах, где N это префикс, который соответствует схеме конфигурации, описанной ранее, с помощбю команд:

```
sudo redis-server <mark>N</mark> master.conf --daemonize yes
sudo redis-server <mark>N</mark>_slave.conf --daemonize yes
```

**Примечание** - Ранее сборка кластера производилась через специальную утилиту написанную на Ruby. В актуальных версиях Redis для сборки используется redis-cli.

На любой из нод будущего кластера выполните сборку кластера с указанием master серверов, выполнив команду:

```
redis-cli --cluster create <ip redis-01>:6379 <ip redis-02>:6380 <ip redis-
03>:6381
```

Примечание - Указываются порты из master конфигураций

Далее добавьте slave ноды в соответствии со схемой и конфигурациями по шаблону:

```
redis-cli --cluster add-node <SLAVE IP>:<SLAVE PORT> <MASTER IP>:<MASTER PORT> --cluster-slave
```

Выполните команду три раза для создания трех связей между тремя master и тремя slave:

```
redis-cli --cluster add-node <redis-02 IP>:6379 <redis-01 IP>:6379 --cluster-
slave
redis-cli --cluster add-node <redis-03 IP>:6380 <redis-02 IP>:6380 --cluster-
slave
redis-cli --cluster add-node <redis-01 IP>:6381 <redis-03 IP>:6381 --cluster-
slave
```

Примечание – Обратите внимание, что у master и slave совпадает порт.

После успешного выполнения команд создание кластера завершено.

#### 5.2.2. Проверка работы сервиса

Для проверки кластера подключитесь к любому master серверу с помощью консольной утилиты redis-cli:

redis-cli -c -h <redis-01 IP> -p 6379

Для запроса у redis списка нод кластера выполните команду:

CLUSTER NODES

В случае если кластер работает корректно, в консоль будет выведен список из шести элементов: три master и три slave сервера.

Для выхода из утилиты redis-cli выполните команду exit

Примечание - Остановка сервиса. Для удобства работы желательно установить утилиту htop:

sudo apt install htop

- вызов выполняется через консоль htop,
- найти pid родительского процесса redis (в стандартной цветовой схеме htop он будет белого цвета, дочерние зеленого),

завершается процесс командой kill -9 <pid процесса>

# **6. УСТАНОВКА КЛАСТЕРА MINIO**

#### 6.1. Загрузка и установка MinIO

#### 6.1.1. Перечень серверов для установки

Установка выполняется на серверах:

sed-minio-01 - 17.20.150.33,

sed-minio-02 - 17.20.150.34,

sed-minio-03 - 17.20.150.35,

sed-minio-04 - 17.20.150.36.

#### 6.1.2. Конфигурация дисков и системы

На каждом сервере дополнительно подключен диск для формирования хранилища данных и сепарации от системного диска. Ниже представлен пример конфигурации диска.

Для начала необходимо отобразить подключеные диски, выполнив команду и получив отображение результата ее выполнения:

| sudo 1 | lsblk    |    |      |    |      |                             |
|--------|----------|----|------|----|------|-----------------------------|
| NAME   | MAJ:MIN  | RM | SIZE | RO | TYPE | MOUNTPOINT                  |
| loopO  | 7:0      | 0  | 89M  | 1  | loop | /snap/core/7713             |
| loop1  | 7:1      | 0  | 18M  | 1  | loop | /snap/amazon-ssm-agent/1480 |
| xvda   | 202:0    | 0  | 8G   | 0  | disk |                             |
| L_xvda | al 202:1 | 0  | 8G   | 0  | part | /                           |
| xvdb   | 202:16   | 0  | 40G  | 0  | disk |                             |

Следует смотреть информацию для диска xvdb. Создайте в корне файловой системы каталог /data и смонтируйте в него диск xvdb, предварительно отформатировав в файловую систему XFS (рекомендация вендора), с помощью команд:

```
sudo su
mkdir /data
mkfs.xfs /dev/xvdb
echo "/dev/xvdb /data xfs defaults,noatime,nofail 0 0" >> /etc/fstab
mount -a
```

Убедитесь, что диск смонтирован, выполнив команды:

| df -h      |      |      |       |      |         |    |
|------------|------|------|-------|------|---------|----|
| Filesystem | Size | Used | Avail | Use% | Mounted | on |
| /dev/xvda1 | 7.7G | 1.3G | 6.5G  | 17%  | /       |    |
| /dev/xvdb  | 40G  | 53M  | 40G   | 1%   | /data   |    |

Отредактируйте файл host с помощью команды:

| cat > /etc/hosts << EOF |              |  |  |
|-------------------------|--------------|--|--|
| 127.0.1.1               | sed-minio-01 |  |  |
| 17.20.150.33            | sed-minio-01 |  |  |
| 17.20.150.34            | sed-minio-02 |  |  |
| 17.20.150.35            | sed-minio-03 |  |  |
| 17.20.150.36            | sed-minio-04 |  |  |

EOF

Выполните последовательность описанных действий на каждом сервере (п.6.1.1), первая строчка должна содержать имя самого сервера, на котором проводится настройка.

**Примечание** – Так как ранее использовалась команда sudo su, то далее команды выполняются от учетной записи root.

## 6.1.3. Порядок установки MinIO

Откройте файл /etc/apt/sources.list для редактирования, выполнив команду:

nano /etc/apt/sources.list

В файле /etc/apt/sources.list найдите строку:

```
# deb https://download.astralinux.ru/astra/stable/1.7_x86-64/repository-
extended/ 1.7 x86-64 main contrib non-free
```

Снимите комментарий с найденной строки, удалив символ `#` в начале строки.

Сохраните изменения в файле (последовательно нажмите комбинацию клавиш [Ctrl + O],

[Enter], и для выхода [Ctrl + X]).

Обновите список пакетов с помощью команды:

apt update

Установите пакет MinIO, выполнив команду:

apt install minio -y

#### 6.1.4. Настройка конфигурации кластера

Создайте файл конфигурации для каждого сервера. Например, для `sed-minio-01`:

nano /etc/default/minio

Вставьте следующие строки, изменяя 'MINIO ACCESS KEY' и 'MINIO SECRET KEY'

на ваши значения:

MINIO\_OPTS="http://sed-minio-01:9000/data http://sed-minio-02:9000/data http://sed-minio-03:9000/data http://sed-minio-04:9000/data" MINIO\_ACCESS\_KEY="AKaHEgQ4II0S7BjT6DjAUDA4Fx" MINIO\_SECRET\_KEY="SKFzHq5iDoQgF7gyPYRFhzNMYSvY6ZFMHp"

Повторите этот шаг для остальных серверов (п. 6.1.1).

**Примечание** – Строки с ключами придирчивы к сложности, поэтому необходимо соблюдать это условие, чтобы сервисы запустились без ошибок, в иных случаях работа сервиса не гарантируется.

# 6.2. Запуск МіпІО

## 6.2.1. Команды для запуска MinIO в кластере

Для каждого сервера выполните команду:

systemctl start minio

Настройте MinIO на автоматический запуск при загрузке с помощбю команды:

systemctl enable minio

# 6.2.2. Проверка работы сервиса

Проверьте статус MinIO на каждом сервере, выполнив команду:

systemctl status minio

Проверьте доступность MinIO через браузер, для этого откройте браузер и перейдите по адресу http://<IP-адрес-сервера>:9000, например:

- http://17.20.150.33:9000,
- http://17.20.150.34:9000,
- http://17.20.150.35:9000,
- http://17.20.150.36:9000.

#### 6.2.3. Создание Bucket и учетной записи

Войдите в интерфейс MinIO с использованием MINIO\_ACCESS\_KEY и MINIO\_SECRET\_KEY, которые указаны в конфигурации.

Нажмите на кнопку Create Bucket (Рисунок 2).

|             |                | KE<br>ISE | Buckets          |                         |
|-------------|----------------|-----------|------------------|-------------------------|
| User        | Object Browser |           | Q Search Buckets | 🚟 🍫 🥃 Č Create Bucket 🕂 |
|             |                |           |                  | 1                       |
| Admin       | histrator      |           |                  |                         |
|             | Buckets        |           |                  |                         |
| 0           |                |           |                  |                         |
|             | Identity       |           |                  |                         |
| ٩           |                |           |                  |                         |
| $(\lambda)$ |                |           |                  |                         |
| ۲           | Tiering        |           |                  |                         |

#### Рисунок 2

Укажите имя создаваемого bucket'а, например sed-bucket, и нажмите Create Bucket (Рисунок 3).

| Create Bucket                                                                                      |            |       |               |
|----------------------------------------------------------------------------------------------------|------------|-------|---------------|
| Bucket Name*                                                                                       | sed-bucket |       |               |
| View Bucket Naming Rules $ \!\!\!\!\!\!\!\!\!\!\!\!\!\!\!\!\!\!\!\!\!\!\!\!\!\!\!\!\!\!\!\!\!\!\!$ |            |       |               |
| Features                                                                                           |            |       |               |
| Versioning                                                                                         |            |       | OFF ON        |
| Object Locking                                                                                     |            |       | OFF ON        |
| Quota                                                                                              |            |       | OFF ON        |
|                                                                                                    |            | Clear | Create Bucket |

Рисунок 3

Для создания пользователя перейдите в следующий раздел и нажмите Create User (Рисунок 4).

| Administrator | Users (7)                                                     |  |
|---------------|---------------------------------------------------------------|--|
| Buckets       |                                                               |  |
| Policies      | Q Search Users Delete Selected 🖀 Add to Group 🐵 Create User 🕂 |  |
| 📾 Identity 🧄  | Select Access Key                                             |  |
| L Users       | 2                                                             |  |
| Groups        |                                                               |  |
| C OpenID      |                                                               |  |
| J LDAP        |                                                               |  |
| Monitoring    |                                                               |  |
| Motrice       |                                                               |  |

Рисунок 4

В поле User Name введите имя пользователя, укажите уровень доступа readwrite, сохраните изменения, нажав кнопку Save (Рисунок 5).

23 RU.46939656.58.29.29.000-02 99 01

| 2  | Cre      | eate User    |      |    |     |     |     |     |     |     |     |            |   |    |    |    |    |    |     |     |    |    |    |    |   |   |     |    |   |    |    |    |    |   |       |    |    |    |   |   |     |    |  |  |  |  |   |    |    |    |  |  |   |    |   |   |   |  |
|----|----------|--------------|------|----|-----|-----|-----|-----|-----|-----|-----|------------|---|----|----|----|----|----|-----|-----|----|----|----|----|---|---|-----|----|---|----|----|----|----|---|-------|----|----|----|---|---|-----|----|--|--|--|--|---|----|----|----|--|--|---|----|---|---|---|--|
| Us | er Name  | 9            | sed  | ed | ed∙ | d-  | d-  | d   | d   | d   | d   | <b>!</b> . | - |    | -1 | -1 | u  | IS | se  | er  |    |    |    |    |   |   |     |    |   |    |    |    |    |   |       |    |    |    |   |   |     |    |  |  |  |  |   |    |    |    |  |  |   |    |   |   |   |  |
| Pa | ssword   |              | •••• |    |     | ••• | ••• | ••• | ••• | ••• | ••• | •          |   | •• | •  | •  | •• | •• |     |     |    |    |    |    |   |   |     |    |   |    |    |    |    |   |       |    |    |    |   |   |     |    |  |  |  |  |   |    |    |    |  |  |   |    |   |   | 0 |  |
| As | sign Pol | licies       | Q    |    | \$  |     |     | \$  | \$  |     |     | ş          | S | S  | S  |    | t  |    | irt | t t | ty | γp | )i | ir | n | g | g t | to |   | ea | ar | rc | :ł |   | 0     | r  |    |    |   | 0 | lic | ;y |  |  |  |  |   |    |    |    |  |  |   |    |   |   |   |  |
|    | Select   | Policy       |      |    |     |     |     |     |     |     |     |            |   |    |    |    |    |    |     |     |    |    |    |    |   |   |     |    |   |    |    |    |    |   |       |    |    |    |   |   |     |    |  |  |  |  |   |    |    |    |  |  |   |    |   |   |   |  |
|    |          | consoleAdmir | ۱    |    |     |     |     |     |     |     |     |            |   |    |    |    |    |    |     |     |    |    |    |    |   |   |     |    |   |    |    |    |    |   |       |    |    |    |   |   |     |    |  |  |  |  |   |    |    |    |  |  |   |    |   |   |   |  |
|    |          | diagnostics  |      |    |     |     |     |     |     |     |     |            |   |    |    |    |    |    |     |     |    |    |    |    |   |   |     |    |   |    |    |    |    |   |       |    |    |    |   |   |     |    |  |  |  |  |   |    |    |    |  |  |   |    |   |   |   |  |
|    |          | readonly     |      |    |     |     |     |     |     |     |     |            |   |    |    |    |    |    |     |     |    |    |    |    |   |   |     |    |   |    |    |    |    |   |       |    |    |    |   |   |     |    |  |  |  |  |   |    |    |    |  |  |   |    |   |   |   |  |
|    |          | readwrite    |      |    |     |     |     |     |     |     |     |            |   |    |    |    |    |    |     |     |    |    |    |    |   |   |     |    |   |    |    |    |    |   |       |    |    |    |   |   |     |    |  |  |  |  |   |    |    |    |  |  |   |    |   |   |   |  |
|    |          |              |      |    |     |     |     |     |     |     |     |            |   |    |    |    |    |    |     |     |    |    |    |    |   | ٢ | N   | 0  | G | rc | วเ | ul | p  | s | <br>Ą | Va | ai | il | a | b | le  | •  |  |  |  |  |   |    |    |    |  |  |   |    |   |   |   |  |
|    |          |              |      |    |     |     |     |     |     |     |     |            |   |    |    |    |    |    |     |     |    |    |    |    |   |   |     |    |   |    |    |    |    |   |       |    |    |    |   |   |     |    |  |  |  |  | ( | CI | ea | ır |  |  | Ş | Sa | V | e |   |  |

Рисунок 5

После создания откройте свойства пользователя и создайте Access Key (Рисунок 6).

| Sed-user         |                               | User Status: Enabled                  |
|------------------|-------------------------------|---------------------------------------|
| Groups           | 1<br>Access Keys              | Delete Selected 盲 Create Access Key 🕇 |
| Service Accounts | There are no Access Keys yet. |                                       |
| Policies         |                               |                                       |
|                  |                               |                                       |

Рисунок 6

В открывшемся окне для сохранения реквизитов учетной записи нажмите Download for import (Рисунок 7).

| 💽 Crea           | te Access Key for sed-user                                                 |                  | 9               | Learn moi                                   |
|------------------|----------------------------------------------------------------------------|------------------|-----------------|---------------------------------------------|
| Access Key       | I sH7IXPTnbmxVAKUFHQ1T                                                     |                  |                 | Create Acce                                 |
| Secret K         | A new Access Key Created                                                   |                  |                 | × nhe<br>er, a<br>n th                      |
| You ca           | Access Key                                                                 |                  |                 | — ust                                       |
| subset<br>beyond | sH7IXPTnbmxVAKUFHQ1T                                                       |                  |                 |                                             |
| Expiry           | Secret Key                                                                 |                  |                 | by                                          |
|                  | o2SF8dXg2pcHNsjjsZzOm4uiA87qF9i90C2H3fLN                                   |                  |                 | is K<br>  . A                               |
| Name             | ① Write these down, as this is the only time the secret will be displayed. |                  |                 | he<br>red                                   |
| Descrip          |                                                                            | Download for imp | ort 🛃           | sup<br>You                                  |
| Comments         |                                                                            |                  | $\sim$          |                                             |
|                  | Clear                                                                      | Create           | You c<br>policy | Assign Acce<br>an specify a<br>/ to further |

Рисунок 7

# 7. УСТАНОВКА КЛАСТЕРА RABBITMQ

# 7.1. Загрузка и установка RabbitMQ

#### 7.1.1. Перечень серверов для установки

Установка выполняется на серверах:

sed-rabbit-01 - 17.20.150.26 (master),

sed-rabbit-02 - 17.20.150.27 (slave),

sed-rabbit-03 - 17.20.150.28 (slave).

# 7.1.2. Порядок установки RabbitMQ

Отредактируйте файл /etc/hosts, добавив значения ниже, для каждого сервера первая

строчка будет содержать имя самого сервера, на котором проводится настройка:

| 127.0.1.1    | sed-rabbit-01 |  |
|--------------|---------------|--|
| 17.20.150.26 | sed-rabbit-01 |  |
| 17.20.150.27 | sed-rabbit-02 |  |
| 17.20.150.28 | sed-rabbit-03 |  |

Убедитесь, что в файле /etc/apt/sources.list присутствует строка для репозитория

RabbitMQ. Если необходимо, добавьте репозиторий, выполнив команду:

echo "deb cdrom:[OS Astra Linux 1.7.3 1.7\_x86-64 DVD ]/ 1.7\_x86-64 contrib main non-free" | sudo tee -a /etc/apt/sources.list

Обновите список пакетов с помощью команды:

sudo apt-get update

Установите RabbitMQ с помощью команды:

```
sudo apt-get install rabbitmq-server=3.7.8
sudo systemctl start rabbitmq-server
sudo systemctl enable rabbitmq-server
```

Убедитесь, что сервис запущен и работает без ошибок, выполнив команду:

sudo systemctl status rabbitmq-server

#### 7.1.3. Настройка конфигурации кластера

Включите плагины управления с помощью команд:

```
sudo rabbitmq-plugins enable rabbitmq_management
sudo systemctl restart rabbitmq-server
```

Скопируйте /var/lib/rabbitmq/.erlang.cookie с master-сервера на slave-сервер (если в

процессе переноса изменялись права на файл, необходимо его привести к изначальному виду), выполнив команды:

sudo chmod 400 /var/lib/rabbitmq/.erlang.cookie
sudo chown rabbitmq:rabbitmq /var/lib/rabbitmq/.erlang.cookie

# 7.2. Запуск RabbitMQ

#### 7.2.1. Команды для запуска RabbitMQ в кластере

Для присоединения slave-сервера к с master-серверу выполните команды последовательно

на slave-серверах:

```
sudo rabbitmqctl stop_app
sudo rabbitmqctl join_cluster
sudo rabbitmqctl start_app
```

#### 7.2.2. Проверка работы сервиса

На всех slave-серверах проверьте вхождение в кластер, выполнив на master-сервере

команду:

sudo rabbitmqctl cluster\_status

#### 7.2.3. Добавление администратора

Добавьте пользователя командой, на мастер сервере:

sudo rabbitmqctl add\_user sedadmin sedslozhno24!

Делегируйте права администратора и раздайте разрешения с помощью команд:

```
sudo rabbitmqctl set_user_tags sedadmin administrator
sudo rabbitmqctl set permissions -p / sedadmin "." "." ".*"
```

Удалите пользователя по умолчанию с помощью команды:

sudo rabbitmqctl delete\_user guest

Добавьте политики зеркалирования «все на все», выполнив команду:

sudo rabbitmqctl set\_policy ha-all ".\*" '{"ha-mode":"all"}'

# 8. УСТАНОВКА КЛАСТЕРА POSTGRESQL

## 8.1. Загрузка и установка компонентов кластера

## 8.1.1. Перечень серверов для установки

Установка выполняется на серверах:

sed-pgsql-01 - 17.20.150.41,

sed-pgsql-02 - 17.20.150.42,

sed-pgsql-03 - 17.20.150.43.

# 8.1.2. Порядок установки PostgreSQL

Включите репозиторий в файле /etc/apt/sources.list. Версия, используемая в настоящем руководстве, устанавливается из диска разработчика:

deb cdrom:[OS Astra Linux 1.7.3 1.7\_x86-64 DVD ]/ 1.7\_x86-64 contrib main
non-free

Обновите список пакетов командой:

sudo apt update

Установите PostgreSQL с указанием целевой версии с помощью команды:

sudo apt install postgresql-15=15.6-astra.se2

Проверьте что сервис работает без ошибок, выполнив команду:

sudo systemctl status posgresql

Отключите автоматический запуск PostgreSQL (управление службой будет выполняться другой утилитой), выполнив команду:

sudo systemctl disable --now postgresql

Выполните установку и настройку службы PostgreSQL на каждом сервере (п. 8.1.1).

# 8.1.3. Порядок установки Etcd

Подключите дополнительные репозитории Астры. Откройте файл списка репозиториев командой:

```
sudo nano /etc/apt/sources.list
```

В файле списка репозиториев закомментируйте установочный диск Астры и добавьте следующие репозитории:

```
# Основной репозиторий deb https://dl.astralinux.ru/astra/stable/1.8_x86-
64/repository-main/ 1.8_x86-64 main contrib non-free
```

```
# Расширенный репозиторий
deb https://dl.astralinux.ru/astra/stable/1.8_x86-64/repository-extended/
1.8 x86-64 main contrib non-free
```

Обновите список пакетов командой:

sudo apt update

Установите Etcd, выполнив команду:

sudo apt install -y etcd-server

#### 8.1.4. Настройка конфигурации Etcd

Настройте Etcd, редактируя конфигурационный файл следующей командой:

sudo nano /etcd/default/etcd

Вставьте следующий текст, заменив параметры на имя и адрес в соответствии с сервером,

на котором производится настройка:

```
ETCD_NAME=<hostname_node>
ETCD_INITIAL_CLUSTER_TOKEN="devops_token"
ETCD_INITIAL_CLUSTER_STATE="new"
ETCD_INITIAL_ADVERTISE_PEER_URLS="http://<IP_node>:2380"
ETCD_DATA_DIR="/var/lib/etcd/postgresql"
ETCD_LISTEN_PEER_URLS="http://<IP_node>:2380"
ETCD_LISTEN_CLIENT_URLS="http://<IP_node>:2379,http://127.0.0.1:2379"
ETCD_ADVERTISE_CLIENT_URLS="http://<IP_node>:2379,http://127.0.0.1:2379"
ETCD_INITIAL_CLUSTER="node1=http://17.20.150.41:2380,node2=http://17.20.150.4
3:2380,node3=http://17.20.150.42:2380"
```

Перезагрузите службу Etcd, выполнив команду:

sudo systemctl restart etcd

Выполните установку и настройку на каждом сервере (п. 8.1.1).

Проверьте состояние каждой ноды через веб-интерфейс, указав в адресной строке браузера

соответствующий адрес:

http://<IP\_node>:2379/health

Ожидайте ответа:

{"health":"true"}

## 8.1.5. Порядок установки Patroni

Установите Patroni командой:

sudo apt install -y patroni

Проверьте состояние сервиса Patroni, выполнив команду:

sudo systemctl status patroni

Убедитесь, что он не работает, и что по умолчанию установлен конфигурационный файл

/etc/patroni/config.yml.

# 8.1.6. Настройка конфигурации Patroni

Создайте директорию для данных и файла паролей с помощью команд:

```
mkdir -p /data/patroni
chown postgres:postgres /data/patroni
chmod 700 /data/patroni
```

Создайте файл конфигурации командой:

```
nano /etc/patroni/config.yml
```

Вставьте следующую конфигурацию, заменив имя хоста, IP-адреса и пароли, в соответствии с сервером на котором производится установка:

```
scope: sed-pgsql-cluster
  namespace: /cluster/
  name: <hostname node>
  restapi:
      listen: <IP node>:8008
      connect address: <IP node>:8008
  etcd:
      hosts: 172.20.150.41:2379,172.20.150.43:2379,172.20.150.42:2379
  bootstrap:
      dcs:
           ttl: 100
          loop wait: 10
          retry_timeout: 10
          maximum lag on failover: 1048576
           postgresql:
               use_pg_rewind: true
               use slots: true
               parameters:
                       wal level: replica
                       hot_standby: "on"
                       wal_keep_segments: 5120
                       max_wal_senders: 5
                       max replication slots: 5
                       checkpoint timeout: 30
      initdb:
      - encoding: UTF8
      - data-checksums
      - locale: en_US.UTF8
      pg hba:
       - host replication postgres ::1/128 md5
      - host replication postgres 127.0.0.1/8 md5
      - host replication postgres 172.20.150.41/24 md5
      - host replication postgres 172.20.150.43/24 md5
      - host replication postgres 172.20.150.42/24 md5
      - host all all 0.0.0/0 md5
      users:
          postgres:
```

```
password: postgres
            options:
                - createrole
                - createdb
postgresgl:
    listen: <IP node>:5432
    connect address: <IP node>:5432
   data dir: /data/patroni
   bin dir: /usr/lib/postgresgl/15/bin
    pgpass: /tmp/pgpass
    authentication:
        replication:
           username: postgres
           password: postgres
        superuser:
           username: postgres
           password: postgres
    create replica methods:
       basebackup:
           checkpoint: 'fast'
    parameters:
       unix socket directories: '.'
tags:
   nofailover: false
   noloadbalance: false
   clonefrom: false
    nosync: false
```

Перезагрузите Patroni командой:

sudo systemctl restart patroni

Выполните установку и настройку на каждом сервере (п. 8.1.1).

Проверьте состояние кластера через веб-интерфейс, убедитесь, что все ноды имеют один **timeline**, как минимум одна нода имеет статус **role:Leader** и **lag:0**, для этого укажите в адресной строке браузера соответствующие адреса:

http://<IP\_node>:8008/cluster

**Примечание** - Если вывод состояния кластера не отражает ожидаемых параметров, проверьте статус через 10 минут, есть вероятность, что сервис не завершил процесс синхронизации.

#### 8.1.7. Порядок установки НАРгоху

Установите НАРгоху, запустив команду:

sudo apt install -y haproxy

# 8.1.8. Настройка конфигурации НАРгоху

Отредактируйте конфигурационный файл НАРгоху, выполните команду:

nano /etc/haproxy/haproxy.cfg

В конфигурационный файл НАРгоху вставьте следующую конфигурацию:

```
global
      maxconn 100
  defaults
      log global
      mode tcp
      retries 2
      timeout client 30m
      timeout connect 4s
      timeout server 30m
      timeout check 5s
  listen stats
      mode http
      bind *:7000
      stats enable
      stats uri /
  listen postgres
      bind *:5000
      option httpchk
      http-check expect status 200
      default-server inter 3s fall 3 rise 2 on-marked-down shutdown-sessions
      server sed-pgsql-01 17.20.150.41:5432 maxconn 100 check port 8008
      server sed-pgsql-02 17.20.150.43:5432 maxconn 100 check port 8008
      server sed-pgsql-03 17.20.150.42:5432 maxconn 100 check port 8008
```

Перезагрузите НАРгоху командой:

sudo service haproxy restart

Выполните установку и настройку на каждом сервере (п. 8.1.1).

#### 8.1.9. Проверка работы сервиса

После настройки НАРгоху, появляется единая точка входа в кластер на порту 5000, подключаться к БД нужно именно по нему.

Подключаться можно на любую из нод, НАРгоху автоматически перенаправит на лидера кластера. Также на порту 7000 есть веб-интерфейс, с которого можно посмотреть текущего лидера кластера вручную.

# 9. УСТАНОВКА НАРКОХУ

#### 9.1. Загрузка и установка НАРгоху

#### 9.1.1. Перечень серверов для установки

Установка выполняется на сервере:

sed-haproxy-01 - 17.20.150.29.

# 9.1.2. Порядок установки НАРгоху

Отредактируйте файл /etc/hosts, добавив значения ниже:

| 127.0.1.1    | sed-haproxy-01    |
|--------------|-------------------|
| 17.20.150.21 | sed-swarm-work-03 |
| 17.20.150.22 | sed-swarm-work-02 |
| 17.20.150.25 | sed-swarm-work-01 |
| 17.20.150.23 | sed-swarm-work-04 |
| 17.20.150.24 | sed-swarm-man-01  |

В файл /etc/apt/sources.list включите репозиторий (версия, используемая в натоящем руководстсве, устанавливается из диска разработчика) командой:

deb cdrom:[OS Astra Linux 1.7.3 1.7 x86-64 DVD ]/ 1.7 x86-64 contrib main non-free

Устанавите пакет HAProxy из репозитория Astra Linux командой:

sudo apt install haproxy

Создайте каталог для SSL сертификатов, выполнив команду:

sudo mkdir /etc/haproxy/ssl

Скопируйте сертификаты в формате РЕМ с ключом в созданный каталог, выполнив

команду:

```
sudo cp *.pem /etc/haproxy/ssl/
```

# 9.1.3. Настройка конфигурации

Отредактируйте файл конфигурации НАРгоху для маршрутизации нагрузки с помощью команды:

sudo nano /etc/haproxy/haproxy.cfg

В конфигурационный файл HAProxy вставьте следующую конфигурацию:

```
global
        maxconn 2000000
        log /dev/log
                         local0
```

log /dev/log local1 notice chroot /var/lib/haproxy stats socket /run/haproxy/admin.sock mode 660 level admin stats timeout 30s user haproxy group haproxy daemon defaults mode http timeout connect 5s timeout client 30m timeout server 30m frontend app\_root bind :80 bind :443 ssl crt /etc/haproxy/ssl/rtk crt.pem acl fat client url path -i -m beg /gossed/ use backend fat client if fat client url acl web2 client url path -i -m beg /web2/ use backend web2 client if web2 client url default\_backend app\_root frontend app\_auth bind :9002 ssl crt /etc/haproxy/ssl/rtk crt.pem default\_backend app\_auth frontend system notification bind :9006 ssl crt /etc/haproxy/ssl/rtk crt.pem default\_backend system\_notification frontend design\_system bind :4000 ssl crt /etc/haproxy/ssl/rtk crt.pem default\_backend design\_system frontend auth service bind :7276 ssl crt /etc/haproxy/ssl/rtk\_crt.pem default backend auth service frontend gateway\_service bind :7278 ssl crt /etc/haproxy/ssl/rtk crt.pem default\_backend gateway\_service frontend stats mode http bind \*:8404 stats enable stats uri /stats stats refresh 10s peers sticktables bind :10000 server sed-haproxy-01 table sticky-sessions type ip size 1m backend fat client mode http balance roundrobin cookie SERVER insert indirect nocache server app\_root1 17.20.150.22:20100 check weight 50 server app root2 17.20.150.25:20100 check weight 50

34 RU.46939656.58.29.29.000-02 99 01

```
backend web2 client
    mode http
    balance roundrobin
     cookie SERVER insert indirect nocache
     server app_root1 17.20.150.22:20200 check weight 50 ssl verify none
     server app_root2 17.20.150.25:20200 check weight 50 ssl verify none
backend app root
    mode http
     cookie SERVER insert indirect nocache
     balance roundrobin
     server app root1 17.20.150.22:20301 check weight 50
     server app_root2 17.20.150.25:20301 check weight 50
backend app_auth
    mode http
     balance roundrobin
     server app auth1 17.20.150.22:20300 check weight 50
     server app auth2 17.20.150.25:20300 check weight 50
backend system notification
    mode http
    balance roundrobin
     server system notification1 17.20.150.22:20303 check weight 50
     server system notification2 17.20.150.25:20303 check weight 50
backend design_system
    mode http
    balance roundrobin
     server design system1 17.20.150.22:20302 check weight 50
     server design system2 17.20.150.25:20302 check weight 50
backend auth service
    mode http
    balance roundrobin
    cookie SERVER insert indirect nocache
     server auth_service1 17.20.150.22:7276 check weight 50 ssl verify none
     server auth service2 17.20.150.25:7276 check weight 50 ssl verify none
backend gateway service
    mode http
    balance roundrobin
     cookie SERVER insert indirect nocache
     server gateway service1 17.20.150.22:7278 check weight 25 ssl verify none
     server gateway service2 17.20.150.21:7278 check weight 25 ssl verify none
     server gateway_service3 17.20.150.23:7278 check weight 25 ssl verify none
     server gateway_service4 17.20.150.25:7278 check weight 25 ssl verify none
     server gateway service man 17.20.150.24:7278 check weight 25 ssl verify none
```

**Примечание** – указанная конфигурация содержит настройку sticky-sessions по IP адресу - необходимое условие, чтобы логика приложения штатно выполняла свою работу.

#### 9.2. Запуск НАРгоху

#### 9.2.1. Команды для запуска НАРгоху

После обновления конфигурации проверьте валидность командой:

sudo haproxy -c -f /etc/haproxy/haproxy.cfg

Перезагрузите конфигурацию командой:

sudo systemctl reload haproxy

# 9.2.2. Проверка работы сервиса

Убедитесь, что сервис НАРгоху работает в штатном режиме, командой:

sudo systemctl status haproxy

# 10. УСТАНОВКА ПЛАТФОРМЫ

## 10.1. Загрузка и установка образов

#### 10.1.1. Команды для публикации образов

Загрузите образы из архива, чтобы загрузить образ из локального архива (файла `.tar`), используйте команду на всех серверах swarm группировки:

docker load -i /path/to/your/image.tar

**Примечание** - Файлы актуальных образов системы можно будет получить от инженерной поддержки РТК-ЦД.

После загрузки образа можно проверить, что он доступен, с помощью команды: docker images

Загруженный образ должен отображаться в списке.

## 10.2. Запуск установки

Перед запуском установки системы, на сервере sed-swarm-man-01 необходимо разместить основной файл решения docker-compose.yml, через который будут подняты основные контейнеры, обеспечивая взаимодействие компонент и первичную настройку базы данных;

#### 10.2.1. Команды для запуска контейнеров

Перейдите в директорию, в которой размещаются файлы docker-compose.yml, и запустите команду:

docker stack up -c docker-compose.yml sed\_stack

В процессе выполнения запускаются контейнеры ключевых сервисов:

- gossed\_app\_auth,
- gossed\_app\_root,
- gossed\_app\_v1,
- gossed\_app\_v2,
- gossed\_auth\_service,
- gossed\_chronos,
- gossed\_gateway\_service,
- gossed\_system\_notification.

#### 10.2.2. Выполнение миграции

Останавливаем экземпляры chronos, для того чтобы не было активных соединений до БД:

docker service update sed\_stack\_gossed\_chronos --replicas 0

Разархивируем архив, из состава поставки migration/gossed\_foivog.7z, на sed-swarm-man-01, в удобном месте, после нужно заменить в файле Linux/Tools/app.json параметры:

- GossedDefaultConnection на ["Host=17.20.150.43; Database=FOIVOG; User ID=postgres;
   Password=postgres; Port=5000; Pooling=true; MaxPoolSize=100", "Npgsql"]
- "https://localhost" на "https://17.20.150.29/FOIVOG/"

Выдаем права файлу на запуск:

chmod +x deploy\_db.sh

После производим запуск миграции:

./deploy\_db.sh

После окончания миграции снова запускаем chronos командой:

docker service update sed stack gossed chronos --replicas 1

Проверьте доступность системы через веб-интерфейс по адресу НАРгоху:

https://17.20.150.29/FOIVOG/web

# 10.2.3. Подключение S3 хранилища

Останавливаем экземпляры chronos, для того чтобы не было активных соединений до БД:

docker service update sed\_stack\_gossed\_chronos --replicas 0

В файле docker-compose.yaml внести значения в следующие параметры environment:

GOSSED\_\_Settings\_\_ObjectStorageS3.BucketName=sed-bucket GOSSED\_\_Settings\_\_ObjectStorageS3.Endpoint=17.20.150.50:9000 GOSSED\_\_Settings\_\_ObjectStorageS3.AccessKey=3254j26736k3246mk373un3 GOSSED\_\_Settings\_\_ObjectStorageS3.SecretKey=36u35k73kkdrksd6ke56

**Примечание** - Заполнить параметры необходимо в нескольких местах в файле dockercompose.yaml! Данные параметры используются сервисами app\_v1, app\_v2, chronos\_gossed

После замены конфигурации в docker-compose.yml необходимо перезапустить стэк:

docker stack deploy -c docker-compose.yml sed\_stack

Далее выполнить запрос в БД:

PGPASSWORD= postgres psql -h 17.20.150.43 -p 5000 -U postgres FOIVOG -c
"UPDATE \"FileSources\" SET \"Path\" = 'sed\_bucket' WHERE \"ID\" = '4';"

После окончания настройки снова запускаем chronos командой:

docker service update sed stack gossed chronos --replicas 1

# ЛИСТ РЕГИСТРАЦИИ ИЗМЕНЕНИЙ

|      | Номера листов (страниц)           |  |        | раниц)             |                                          |                |                                                   |         |      |
|------|-----------------------------------|--|--------|--------------------|------------------------------------------|----------------|---------------------------------------------------|---------|------|
| Изм. | измененных<br>замененных<br>новых |  | HOBLIX | аннулированн<br>ых | Всего<br>листов<br>(страниц) в<br>докум. | №<br>документа | Входящий №<br>сопроводи-<br>тельного<br>документа | Подпись | Дата |
|      |                                   |  |        |                    |                                          |                |                                                   |         |      |
|      |                                   |  |        |                    |                                          |                |                                                   |         |      |
|      |                                   |  |        |                    |                                          |                |                                                   |         |      |
|      |                                   |  |        |                    |                                          |                |                                                   |         |      |
|      |                                   |  |        |                    |                                          |                |                                                   |         |      |
|      |                                   |  |        |                    |                                          |                |                                                   |         |      |
|      |                                   |  |        |                    |                                          |                |                                                   |         |      |
|      |                                   |  |        |                    |                                          |                |                                                   |         |      |
|      |                                   |  |        |                    |                                          |                |                                                   |         |      |
|      |                                   |  |        |                    |                                          |                |                                                   |         |      |
|      |                                   |  |        |                    |                                          |                |                                                   |         |      |
|      |                                   |  |        |                    |                                          |                |                                                   |         |      |
|      |                                   |  |        |                    |                                          |                |                                                   |         |      |
|      |                                   |  |        |                    |                                          |                |                                                   |         |      |
|      |                                   |  |        |                    |                                          |                |                                                   |         |      |
|      |                                   |  |        |                    |                                          |                |                                                   |         |      |
|      |                                   |  |        |                    |                                          |                |                                                   |         |      |